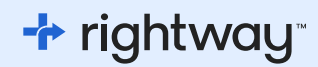

## **GETTING STARTED WITH RIGHTWAY:**

Registration guide.

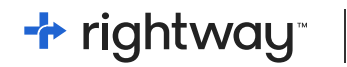

REGISTRATION GUIDE

The Rightway app is one way we are making healthcare easier for you and your family. To help you get started, we have outlined the steps for activating your Rightway account below.

**NOTE:** You may receive a registration email from Rightway inviting you to register and activate your account. Look out for an email from message@mail.rightwayhealthcare.com in your email inbox.

You can activate your Rightway account in two ways:

Google Play

- Visit joinrightway.com and enter your email address to get started.
  Follow the prompts in your web browser to complete your account set up.
- **2.** Download the Rightway mobile app by scanning the QR code below or download directly from the App Store or Google Play.

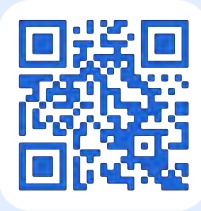

Scan the QR code to download the Rightway app on the App Store or the Google Play store.

App Store

Whether you use the browser or the mobile app to get started, you will have equal access to your benefit information.

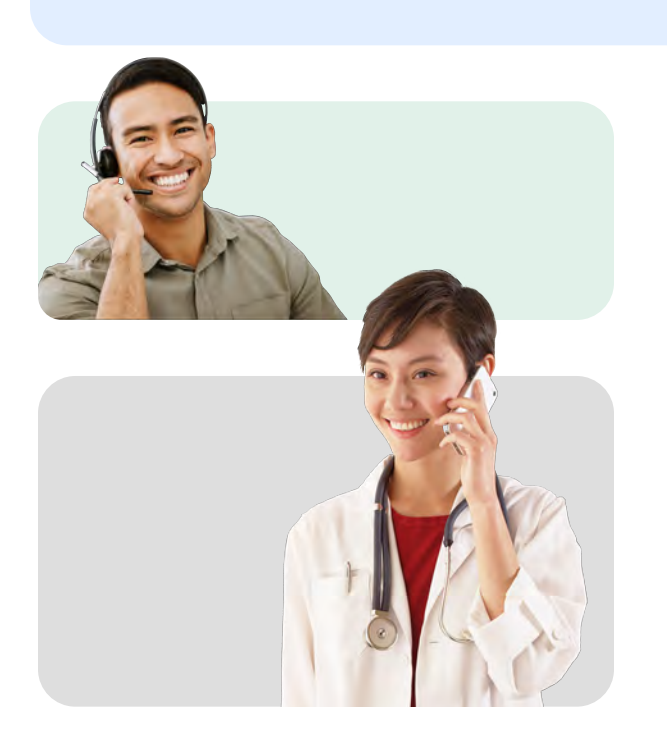

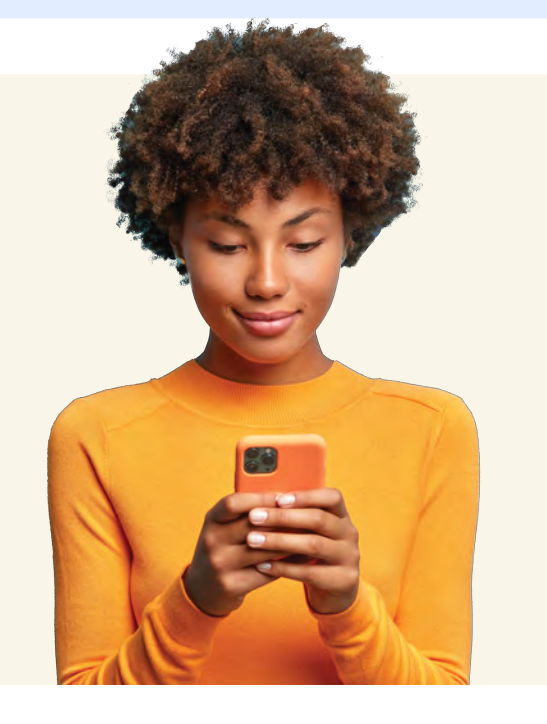

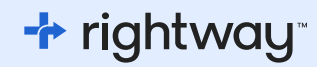

## **REGISTRATION OPTION #1:**

Registering with the Rightway desktop app.

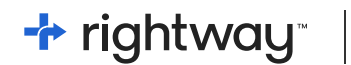

REGISTERING ON A DESKTOP

#### **STEP 1**

Visit: joinrightway.com on any internet browser.

Click "Get Started".

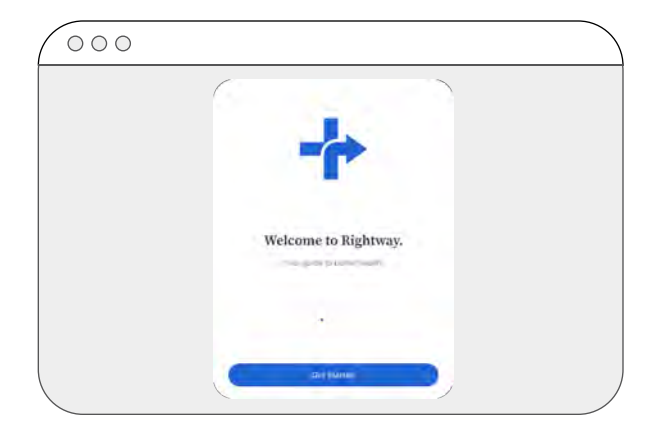

#### STEP 2

Enter your email.

Click "Continue".

\*Please note that Rightway uses the email address provided by your HR team. If you have recently updated your email with HR, it may take a few days for the change to be updated with Rightway.

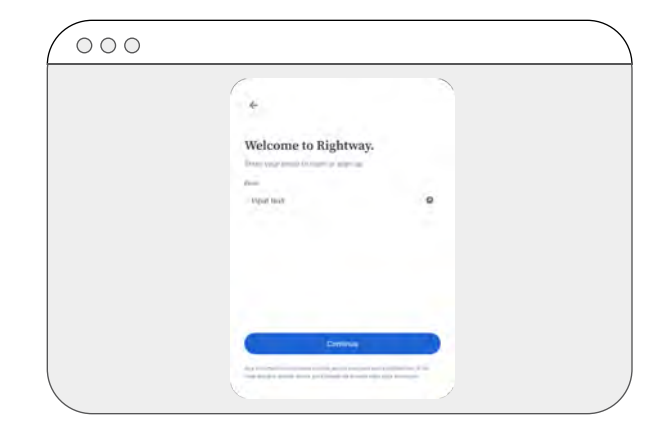

#### **STEP 3**

Confirm your date of birth.

Click "Next".

| Confirm your date                                                                                                    | of birth.       |  |
|----------------------------------------------------------------------------------------------------|-----------------|--|
| the second second | a internet weat |  |
| and in the second                                                                                                    | ē               |  |
|                                                                                                    |                 |  |
|                                                                                                    |                 |  |
|                                                                                                    |                 |  |
| C                                                                                                    |                 |  |

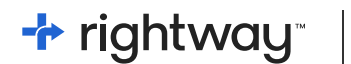

#### **STEP 4**

We will then send you a verification code to your email. The email is titled "Your Rightway verification code is".

Please visit your email inbox and copy your six-digit code.

| Your Rightway verification of | code is among                                                                                                    | e d            |
|-------------------------------|----------------------------------------------------------------------------------------------------|----------------|
| Enal feet Geographic Sector   |                                                                                                    | 1010-minut & A |
|                               | THE STATE                                                                                                    |                |
|                               | + rightway                                                                                                    |                |
|                               | Finish setting up your account.                                                                                                    |                |
|                               | View like Looks Lockney by completion like explicit array precision and gall increase<br>to Wightways none.<br>Analysis Hitty code is cody width line 23 Nonethers. |                |
|                               | Ventilication Code: 031717                                                                                                    |                |
|                               | If yourself help, <u>cloulars</u> to smith apport.                                                                                                    |                |
|                               | mana ( Anna ( Haray ( Anna)                                                                                                    |                |

#### **STEP 5**

Paste or enter your six-digit verification code.

Click "Register Your Account".

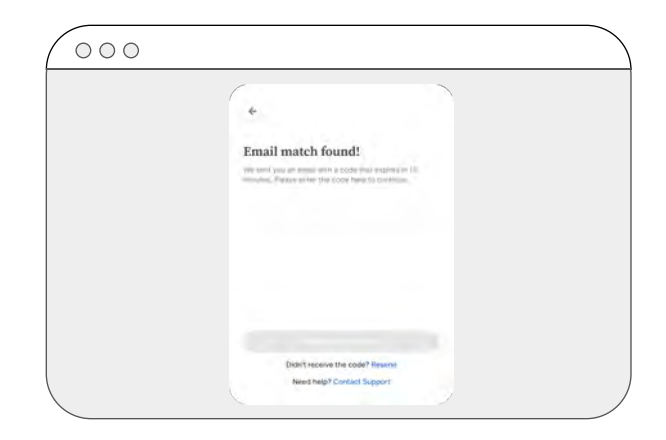

#### **STEP 6**

Create a password.

Click "Continue".

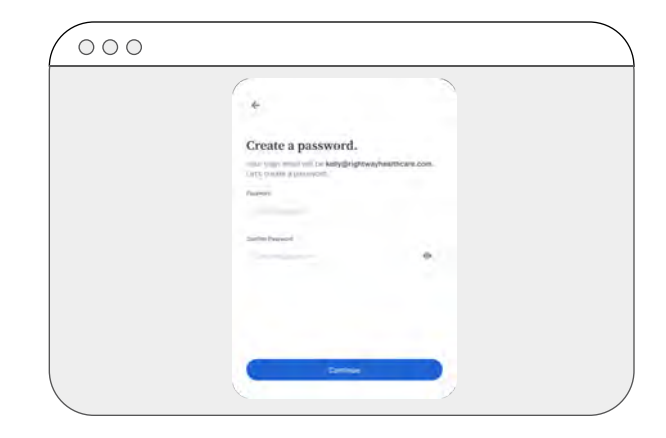

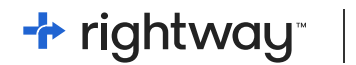

#### DONE!

You have successfully activated your Rightway account.

Now that you have activated your Rightway account, you're one step closer to an easier healthcare experience. Visit member.rightwayhealthcare.com anytime to access your Rightway account.

| rightway                                                                            | Today March 29               |   | 9.              |  |
|-------------------------------------------------------------------------------------|------------------------------|---|-----------------|--|
| Activity<br>Cont Cares                                                              | Complete your health profile |   | How can   help? |  |
| Care Protor<br>Care Fodor<br>My Dark Teal<br>Education Dirays<br>Protocytics Sector | -                            | - |                 |  |
| \$ Bill Support                                                                     |                              |   |                 |  |
| ET Cowrage                                                                          |                              |   |                 |  |
| 2. Profile & Settings                                                               |                              |   |                 |  |
| (A 10000)                                                                           |                              |   |                 |  |

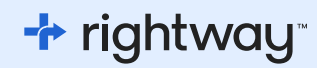

## **REGISTRATION OPTION #2:**

Registering with the Rightway mobile app.

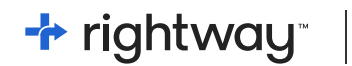

#### **STEP 1**

Download the Rightway app from the App Store or Google Play.

After downloading, open the app.

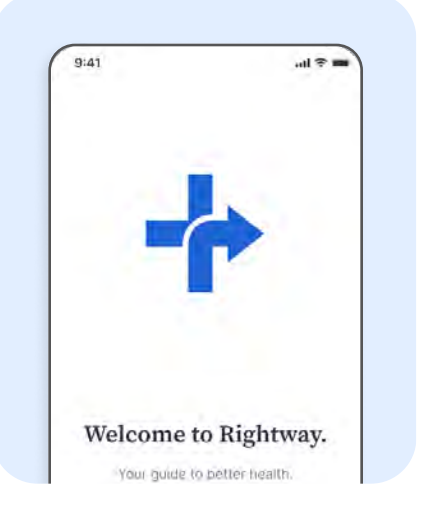

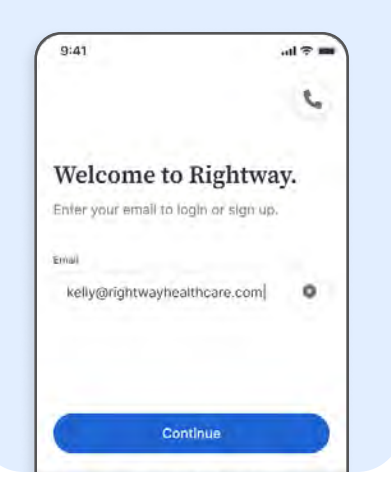

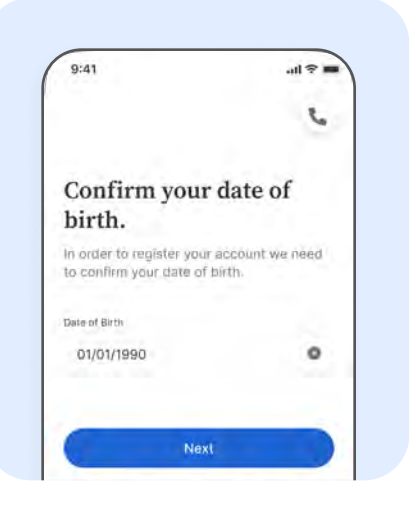

#### **STEP 2**

Enter your email and tap "Continue".

\*Please note that Rightway uses the email address provided by your HR team. If you have recently updated your email with HR, it may take a few days for the change to be updated with Rightway.

#### **STEP 4**

Confirm your date of birth.

Tap "Next".

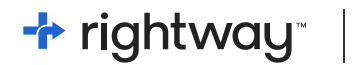

#### **STEP 5**

We will then send you a verification code to your email.

Please visit your email inbox and copy your six-digit verification code from your email inbox.

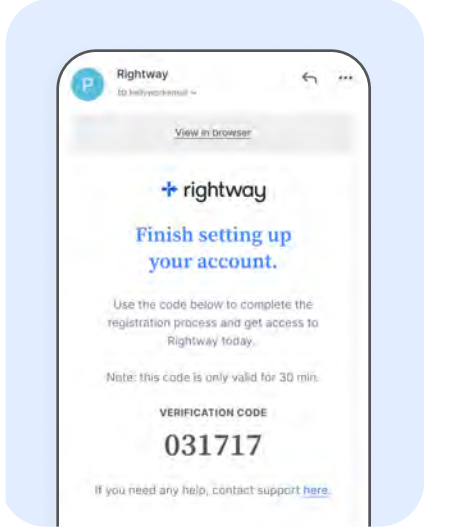

#### **STEP 6**

Return to the app and enter your six-digit verification code.

After entering your six-digit verification code tap "Register your account".

#### **STEP 7**

Create your password.

Tap "Continue".

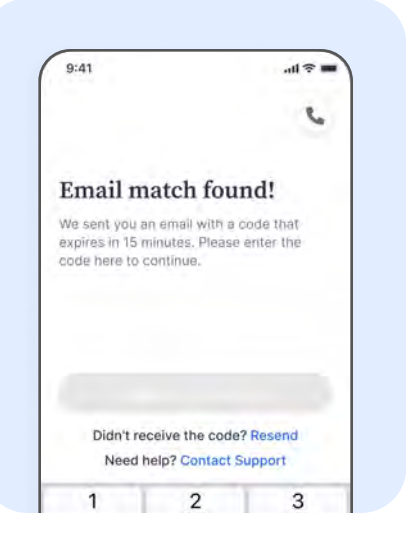

|                         | 6 |
|-------------------------|---|
| Create a password       |   |
| Let's create a password |   |
| Password                |   |
| ******                  | ø |
| Password Samager: thood |   |
| Confirm password        |   |
| *******                 | ۲ |

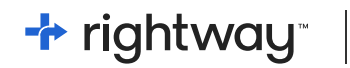

#### DONE!

You have successfully activated your Rightway account.

Now that you have activated your Rightway account, you're one step closer to an easier healthcare experience. Use the app to access your Rightway account anytime.

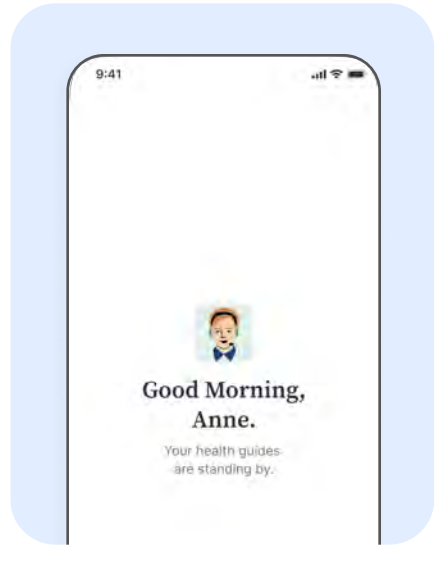

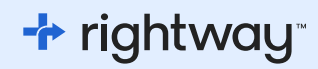

# Troubleshooting: If your email is not identified.

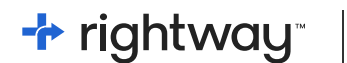

TROUBLESHOOTING

#### **STEP 1**

If Rightway doesn't already have your email on record, you'll need to provide your first name, last name, and date of birth.

Next, click the "Continue" button.

If the information you provide doesn't match, you'll receive instructions to contact the Rightway team for assistance or call us at (833) 543-6480.

#### **STEP 2**

Enter the last 4 digits of your social security number.

Click "Continue".

\*For some groups, a different unique identifier may be requested in place of your social security number.

#### **STEP 3**

Enter your email address.

Click "Continue".

You will be redirected to a screen to enter a verification code.

| 9:41                                      | all 😤 🔳              |
|-------------------------------------------|----------------------|
|                                           | c                    |
| Let's try an                              | other way.           |
| Please share more<br>confirm eligibility. | Information below to |
| First Name                                |                      |
| First rait                                |                      |
| Last Name                                 |                      |
| Last nembra                               |                      |
| Date of Birth                             |                      |
| WW/DD/0000                                |                      |

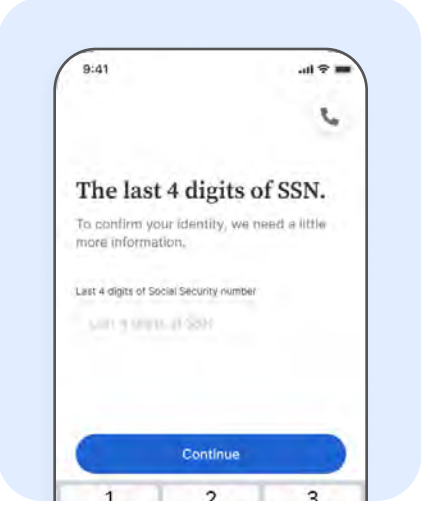

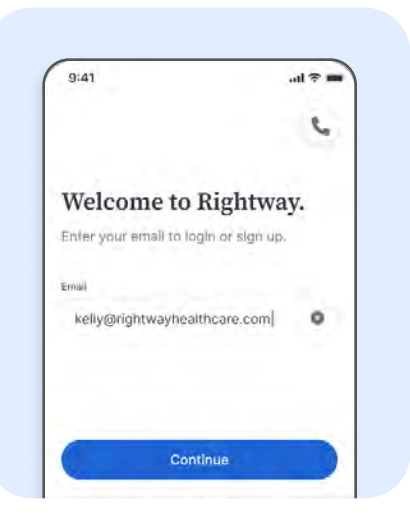

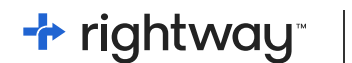

TROUBLESHOOTING

#### **STEP 4**

Return to your email inbox and open the email from Rightway.

You will see a six-digit verification code.

Copy your six-digit verification code. Return to the Rightway registration process and paste your six-digit code.

#### **STEP 5**

Create a password.

Click "Continue".

#### **DONE!**

You have successfully activated your Rightway account.

Now that you have activated your Rightway account, you're one step closer to an easier healthcare experience. Use the app to connect with Rightway anytime.

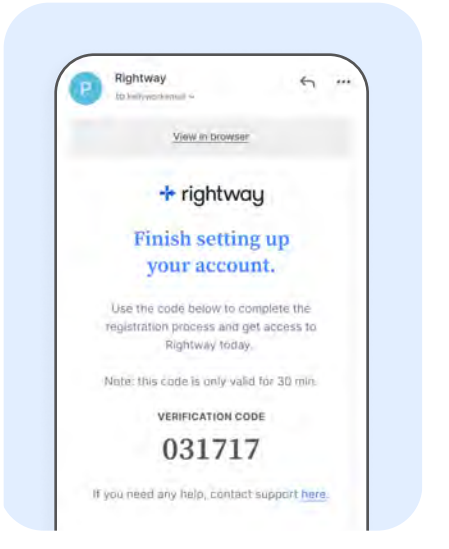

| 9:41                     | ••• <b>?</b> ••• |
|--------------------------|------------------|
|                          | 5                |
| Create a password.       |                  |
| Let's create a password  |                  |
| Password                 |                  |
| ******                   | ۵                |
| ihaspeora Sarangen: Bood |                  |
| Confirm password         |                  |
|                          | 0                |

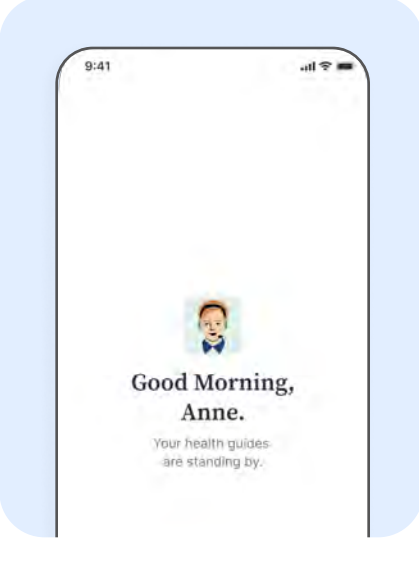

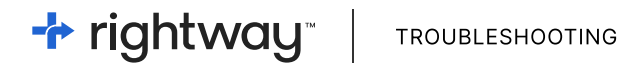

#### **STILL HAVING TROUBLE?**

Rightway is here to help.

If you have any questions or need assistance Rightway is here to help activate your account.

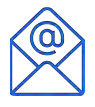

EMAIL: rwrx@rightwayhealthcare.com

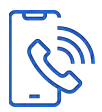

PHONE: (833) 543-6480 (available 24/7)